### Summer プログラム

## 全南大学校(韓国) 2024 CNU AI サマースクール募集要項

韓国の人工知能の先進都市として知られている光州広域市に位置する全南大学校は全国で初めて AI 専門の大学を設立し、AI 研究における強固な基盤を誇っています。このプログラムでは実践体験と 韓国語と文化の紹介を通じて AI の包括的な探求を提供するように設計されています。韓国語と韓国 文化を理解しながら、AI の専門分野に没頭できるプログラムです。【AI に関する専門知識は不要】

| プログラム概<br>要 | <ul> <li>【実施期間】プログラム期間: 2024年8月5日(月)~8月18日(日)<br/>※出発日および帰国日は、プログラム期間の前後となる場合があります。</li> <li>【実施場所】韓国(光州)全南大学校</li> <li>【募集人数】参加費無料枠:2名(先着順受付)</li> <li>【プログラム概要】※現地での使用言語:英語</li> <li>・AIの授業</li> <li>・韓国語の授業</li> <li>・韓国文化体験(小旅行などを含む)</li> <li>・バディープログラム</li> <li>・研究室メンタリング</li> </ul>                                                                         |
|-------------|----------------------------------------------------------------------------------------------------|
| 応募条件        | <ul> <li>1.在学中の学部生 ※大学院生は不可</li> <li>2.満18 才以上 30 才以下で日本籍を有している学生 ※韓国と日本の二重国籍者は申込不可</li> <li>3.2024 年 4 月に本学で実施した健康診断を受診した者</li> <li>4.語学要件の設定はありませんが、本プログラムは英語で行われるため英語でのコミュニケーションができる者(CEFR B2 以上レベルを保持していることが望ましい)</li> <li>5.出願時に有効なパスポートを所持していること</li> <li>6.留学前のレディネスセミナーに必ず出席すること(P3 参照)</li> <li>7. これまでに日韓共同高等教育留学生交流事業の学部短期過程に選抜されたことのある学生は申込不可</li> </ul> |
| プログラム<br>費用 | <ul> <li>プログラム費および渡航費 無料!</li> <li>▼無料(主催側が負担)</li> <li>プログラム期間中全ての宿泊費・食事、スケジュールにある各種訪問・活動経費、往復航空券、<br/>授業料</li> <li>▼参加者自己負担</li> <li>海外旅行保険、危機管理サポート料(関大 TRS)、自宅から空港までの国内交通費、</li> <li>個人的費用 他</li> </ul>                                                                                                    |
| 滞在方法        | キャンパス内の宿泊施設<br>・ツインベッドのシェアスタジオ<br>・キャンパス内に位置<br>・エアコン付き<br>・ランドリー設備、自習室、ラウンジ、フィットネスセンター                                                                                                    |
| 単位認定        | 本プログラムは関西大学での単位認定対象外です。                                                                                                    |

| その他<br>(留意事項) | <ol> <li>渡航先の治安状況等、予期しない事態によりプログラムが中止、または中断されることがあ<br/>ります。また、本学の判断により、参加者の渡航前にプログラムへの派遣を中止する場合が<br/>あります。</li> <li>関西大学では日本アイラック安心サポートデスク「緊急時安否確認システム(プロ・ファインダ<br/>ー)」に加入し、有事の際の学生の安否確認などの危機対応を行います。システムに関する費<br/>用については、大学負担であるため、学生個人による支払いは不要ですが、渡航前に必ずプ<br/>ロ・ファインダーの登録を行ってください。登録方法については派遣決定後に個別に通知し<br/>ます。</li> <li>本プログラムは全南大学校主催のプログラムです。</li> <li>往復航空券は全南大学校で手配していただけます。(便の指定等の希望はできません。プロ<br/>グラム期間前後の便となる場合があります)</li> <li>関西大学から他の参加者がいない場合、1 人での参加となる場合があります。</li> <li>★重要★参加決定後、5 月 23 日までに参加者自身で、全南大学校のアプリケーションフォ<br/>ームから参加登録を行う必要があります。RyuGo にて連絡をしますので、速やかに手続き<br/>を行ってください。</li> <li>参加決定後は原則留学先大学と学生個人が直接やり取りしていただくことになります。不明<br/>な点については留学先大学の担当者に直接質問していただく必要があり、原則国際部は仲<br/>介しません。参加決定後、他プログラムへの参加を理由としたキャンセルは認めません。</li> <li>本学百グラム参加決定後、他プログラムへの参加を理由としたキャンセルは認めません。</li> <li>本学春学期追試試験(8 月 7 日~8 月 9 日)に留意してください。</li> </ol> |  |
|---------------|----------------------------------------------------------------------------------------------------|--|
| キャンセル<br>ポリシー | プログラム出願後のキャンセルは受け付けません。<br>出願前に保証人とも相談のうえ、よく検討したうえで申し込んでください。                                                                                                    |  |
| 応募方法          | RyuGO システムから申込み。別添の RyuGO システムマニュアルを必ず確認しておくこと。         【RyuGO システム】 https://www.ryu-         go.com/area/p/octf5oftdo4tcsft9/kk5y7I/login.html?univId=KSc6pxu33NEB <b>以下の提出物 3</b> 点が出願時に RyuGO から提出されていない場合は出願無効となります。         ① パスポートコピー         ② 誓約書         ③ Summer プログラム出願時チェックシート・志望理由書         (②.③については RyuGO ダウンロードファイルから取得すること)         応募開始:5月19日(日)20時~ ※先着順 <ul> <li>広募締切:5月21日(水)20時</li> </ul>                                                                                                    |  |
| 支払いに<br>ついて   | 【海外旅行保険・危機管理サポート料】<br>海外旅行保険、危機管理サポート料(3,000円)は(株)JTB 京都支店へ支払いとなります。<br>支払い方法については、参加者へ別途案内します。<br>※海外旅行保険目安(16日の場合 6,950円)<br>※航空便決定後、保険加入期間および保険料が決定します。                                                                                                    |  |

| 留学相談                           | 【個別相談(1回30分)】<br>国際部短期留学プログラム担当者との相談(1回30分)を希望される方は、以下より予約をし<br>てください(Zoomでの相談も可能です)。<br>https://calendly.com/gogaku/30min?back=1&month=2023-09                                                                                                    |
|--------------------------------|----------------------------------------------------------------------------------------------------|
| 国際部主催<br>レディネス<br>セミナー<br>について | 参加決定者は留学前後に国際部が実施する各種オリエンテーション、セミナーへの出席が必須で<br>す。下記日程で実施しますので、必ず出席してください。授業以外の理由での欠席を認めません<br>(アルバイトによる欠席も不可です)。<br>一部を除きオリエンテーション・セミナーはオンライン(zoom)で実施しますが、カメラをオンにし<br>ていない場合は欠席扱いとします。そのため、カメラをオンにできる環境にて参加できるようス<br>ケジュール管理を行ってください(参加のための場所確保が難しい場合は、国際部から空き教室<br>の案内を行いますのでそちらも活用してください)。<br>【レディネスセミナー日程】<br>6月5日(水) 18:00~20:00 目標確認ワークショップ<br>6月12日(水)18:00~20:00 時事セミナー<br>留学前に知っておきたいジェンダー・人種と交差性の話<br>6月19日(水)18:00~20:00 プログラム振り返りワークショップ【対面実施/任意参加】 |
| 問合せ先                           | 【プログラム内容についての問合せ先】<br>全南大学校<br>Eメール : INBOUND2@CHONNAM.AC.KR<br>電話 : +82 62 530 1278                                                                                                    |

関西大学国際部

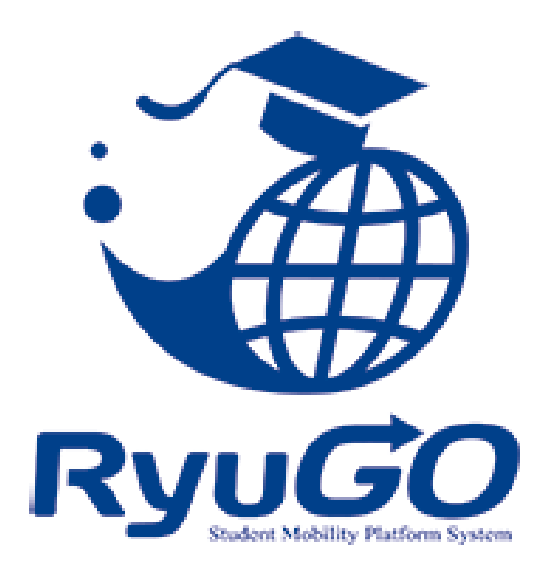

# 留学総合サポートシステムRyuGO ユーザーマニュアル 関西大学(学生用)

※操作方法についてのお問合せは、下記サポートセンターまでお気軽にお電話ください。 操作以外のお問合せは、国際部窓口までお願いします。

### RyuGOシステムサポートセンター

## TEL 050-3503-1204

開設時間 10:00~17:00/土曜・日曜・祝日・年末年始 休み

パソコン・スマートフォンでの利用が可能です。 以下環境でのご利用を推奨しております。

※ご利用される端末の設定、一部のブラウザ、アプリケーションでは正常に表示されない、 または意図しない表示となることがあります。

#### モバイル

OS: iPhone(iOS)10.3.2以上 ブラウザ: safari(最新版) OS: Android 7.1.2以上 ブラウザ: chrome(最新版)

PC

OS:Windows10 ブラウザ:IE11、Firefox(最新版)、chrome(最新版)

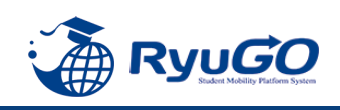

## Ryugoとは…

Ryugoとは、留学するためのエントリーから帰国後までの留学に関する手続きをクラウド上で管理するためのシステム です。

まずは**Ryugoのアカウントを取得し、Ryugoにログイン**してください。 各プログラムの概要や応募条件、期間やガイダンスに関する情報等、様々な情報が確認できます。

また、**留学プログラムに参加する場合はRyugo内での申込**となります。 必要な情報を入力(選択)し、簡単に手続きすることが出来ます。

プログラムに必要な書類についても、Ryugo内で提出することができます。 データでの提出になりますので、国際部のオフィスに行かず、オンライン上で24時間提出することができます。 メッセージ機能もありますので、国際部とのメッセージもRyugo内でやりとりすることができます。

スマートフォンで完結するように設計していますので、片手で操作でき、便利な機能が揃っています。

### ~Ryugoで出来ること~ ■プログラムの申し込み

■書類提出 \*

■メッセージ機能による国際部とのやり取り

\*書類の内容によって本紙(原本)を国際部オフィスに提出となるものがあります。

## ★各種問い合わせ先★

### <u>プログラム内容の問い合わせ</u>

関西大学 国際部 担当:花井 TEL:06-6368-1174 平日9:00~17:00 RyuGOの操作に関する問い合わせ

RyuGOシステムサポートセン ター TEL:050-3503-1204 平日10:00~17:00

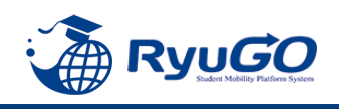

STEP1 仮登録

## 下記URLを直接入力してください。

https://www.ryu-go.com/area/p/octf5oftdo4tcsft9/kk5y7I/login.html?univId=KSc6pxu33NEB

下記のログイン画面が表示されるので、「ユーザー登録をしていない方はこちら」をクリックし、 2011年の「新規登録」をクリックしてください。

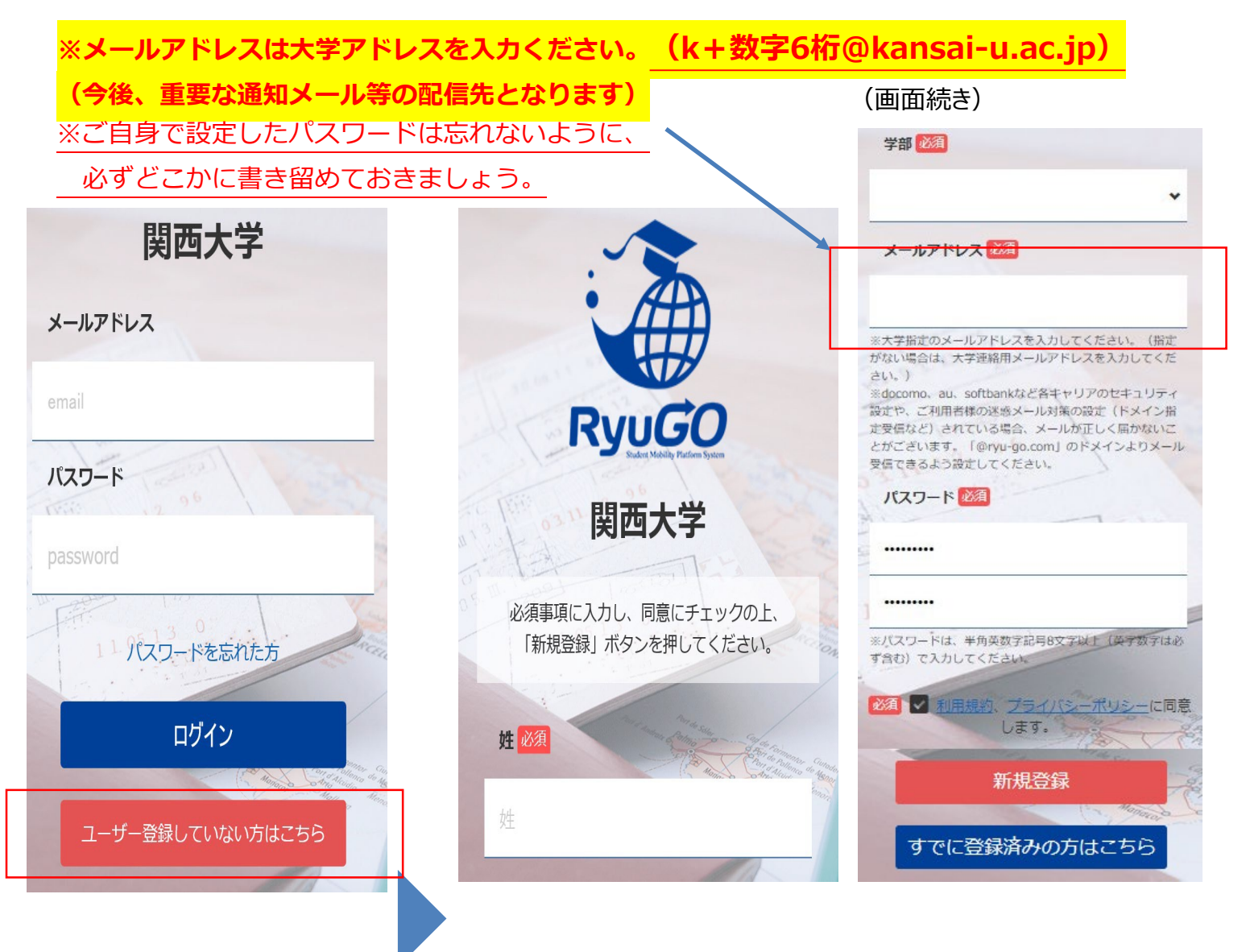

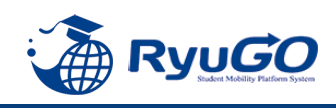

STEP2 本登録

①仮登録が完了すると、
 下記のメッセージが表示されます。

仮登録が完了しました。 ご登録したメールアドレスにメールをお送りしま した。メールに記載のURLより本登録を完了させ てください。

②前画面で登録したご自身のメールアドレスに送られてくる 本登録用のURLにアクセスすると、本登録が完了となります。

 RyuGOユーザー登録 info@ryu-go.com n01.smp.ne.jp 経由 To 自分 マ 施野夢子 様
 RyuGOへの仮登録が行われました。 まだ、登録は完了しておりません。 下記URLへアクセスしていただき、本登録を完了してください。
 https://www.ryu-go.com/area/cl/3606529/3GDjjdi1gN1H/M?S=oftis40epj
 ※URLの有効期限は受付時より、1時間です。 お早めにアクセスしていただきますようお願いいたします。
 ※本メールは送信専用です。このメッセージに返信しないようお願いいたします。

※万が一、本メールに覚えのない場合は、大変申し訳ありませんが 破棄いただきますようよろしくお願いいたします。

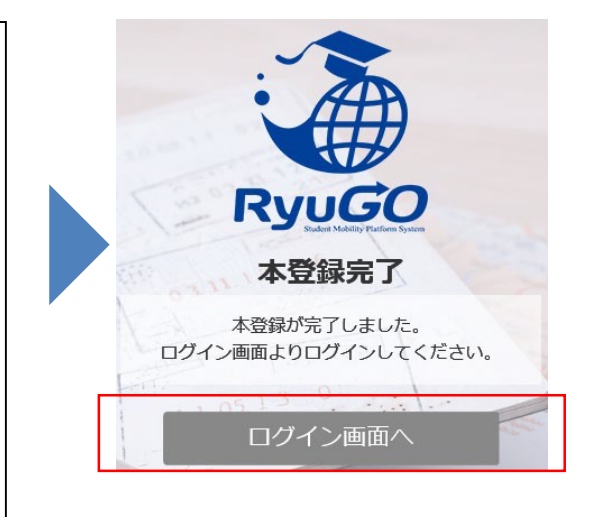

③ログイン画面に再び進み、最初に設定したメールアドレス・パスワードでログインしてください。 ログイン後、最初に表示されるページがご自身のマイページのトップ画面となり全ての手続きはここから はじめていくことができます。

| 🎓 ホーム 🗮                                           |
|---------------------------------------------------|
| ⊥ 旅野 夢子 さん                                        |
| 🗡 出願中留学プログラム                                      |
| 該当するものがございません。                                    |
| Ryugo<br>Ryugo<br>Kudert Mobility Platform System |

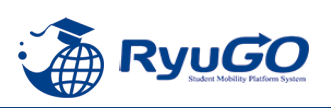

RyoGOのログイン画面が表示されたら、
 「パスワードを忘れた方」をクリック。

#### ②登録済みのメールアドレスを入力し 送信ボタンをクリックします。

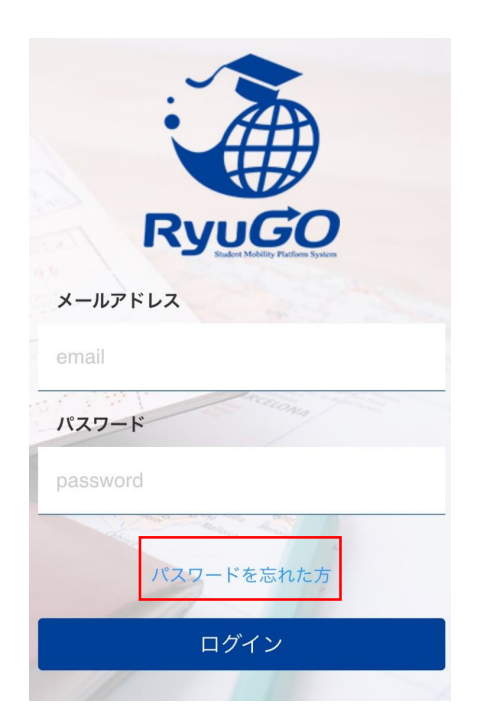

③ご自身のアドレス宛に「【RyuGO 関西大学】パスワード再設定用 URLをお知らせします。」という 件名でメールが届きます。 メール本文のリンクから手続きを 進めます。

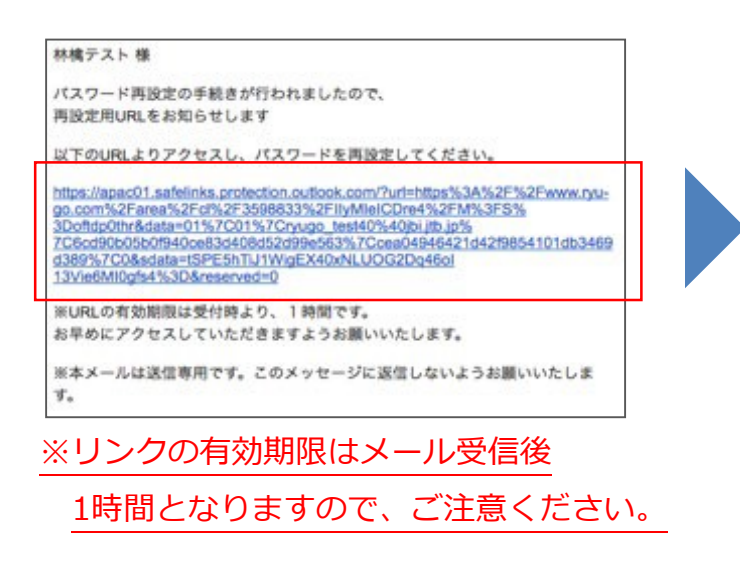

| R           | YUGO                      |
|-------------|---------------------------|
| パス          | ワード再設定                    |
| おき<br>メールアド | むいのアカウントの<br>レスを入力してください。 |
| メールアドレス     |                           |
| email       |                           |
|             | 送信                        |
|             | -                         |

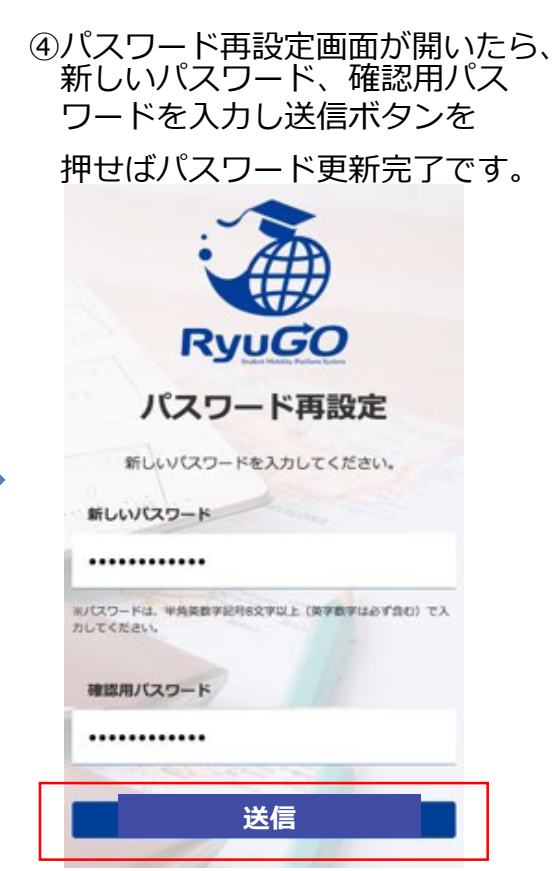

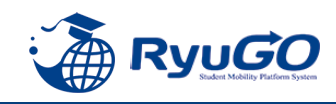

1

「RyuGO」関西大学専用ページにアクセスください。

関西大学 留学業務総合サポートシステム(RyoGO)

②ログイン画面が表示されます。

**メールアドレス、パスワードを入力。** ログインをタップしてください。

③ログイン後、ホーム画面が表示されます。 ホーム画面には、出願中や出願途中等の 留学プログラムの一覧が表示されます。

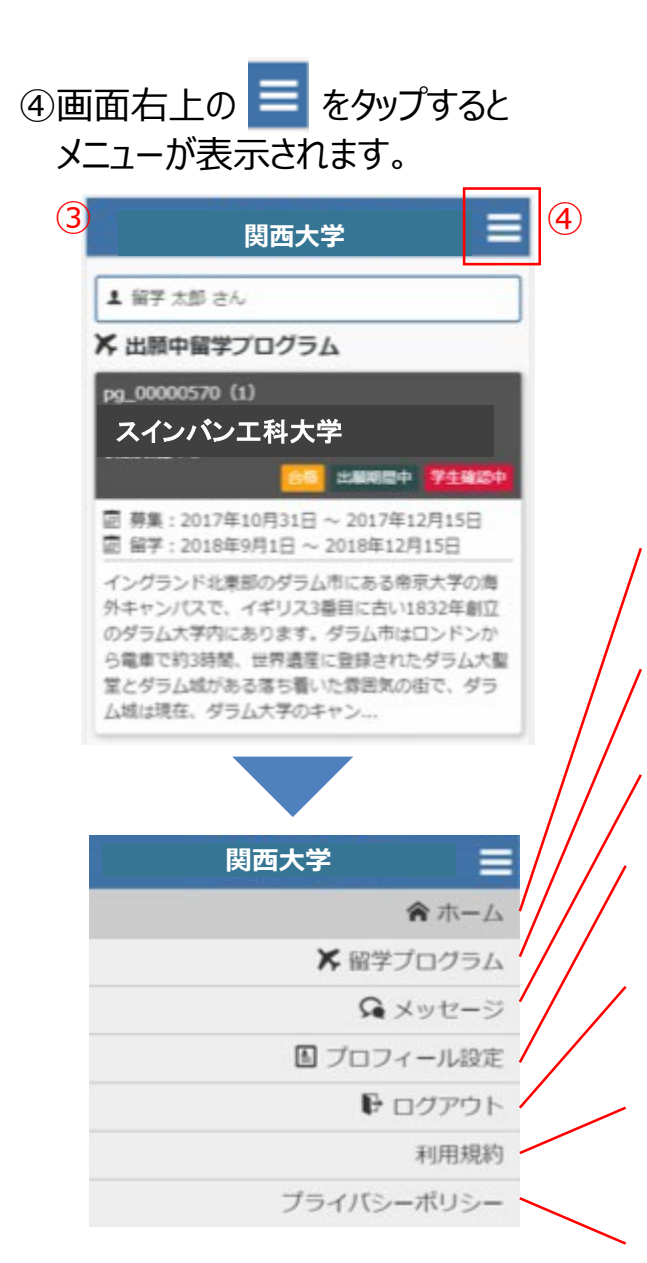

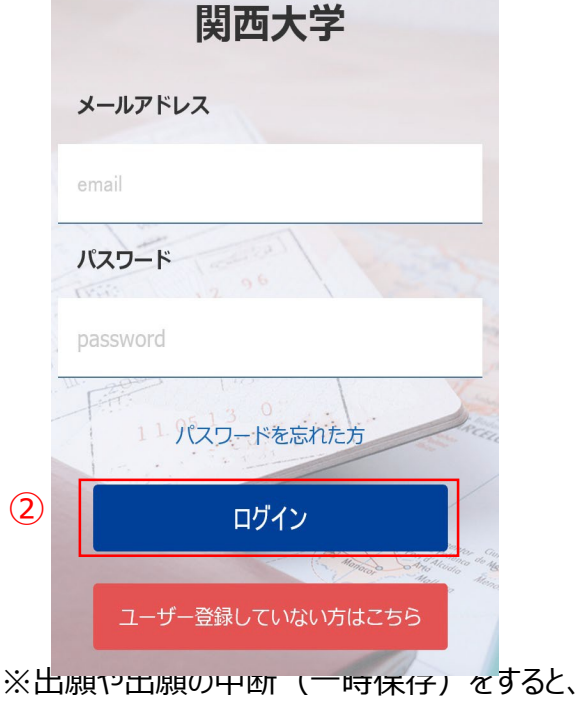

※ 山願や山願の中断(一時保存)を9 ると このホーム画面に一覧表示されます。

**ホーム** この画面に戻ってきます

留学プログラム 現在、閲覧可能な留学プログラムの一覧

**メッセージ** 大学側から必要な情報が届きます。

プロフィール設定 出願や留学に必要な個人情報を登録します

ログアウト ログアウトします

利用規約 当システムの利用規約が表示されます

**プライバシーポリシー** 当システムのプライバシーポリシーが表示されます

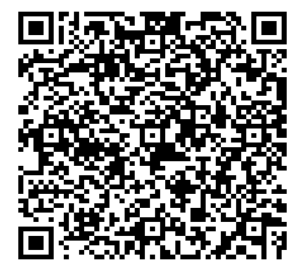

## 留学プログラム一覧/検索

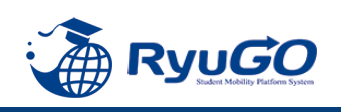

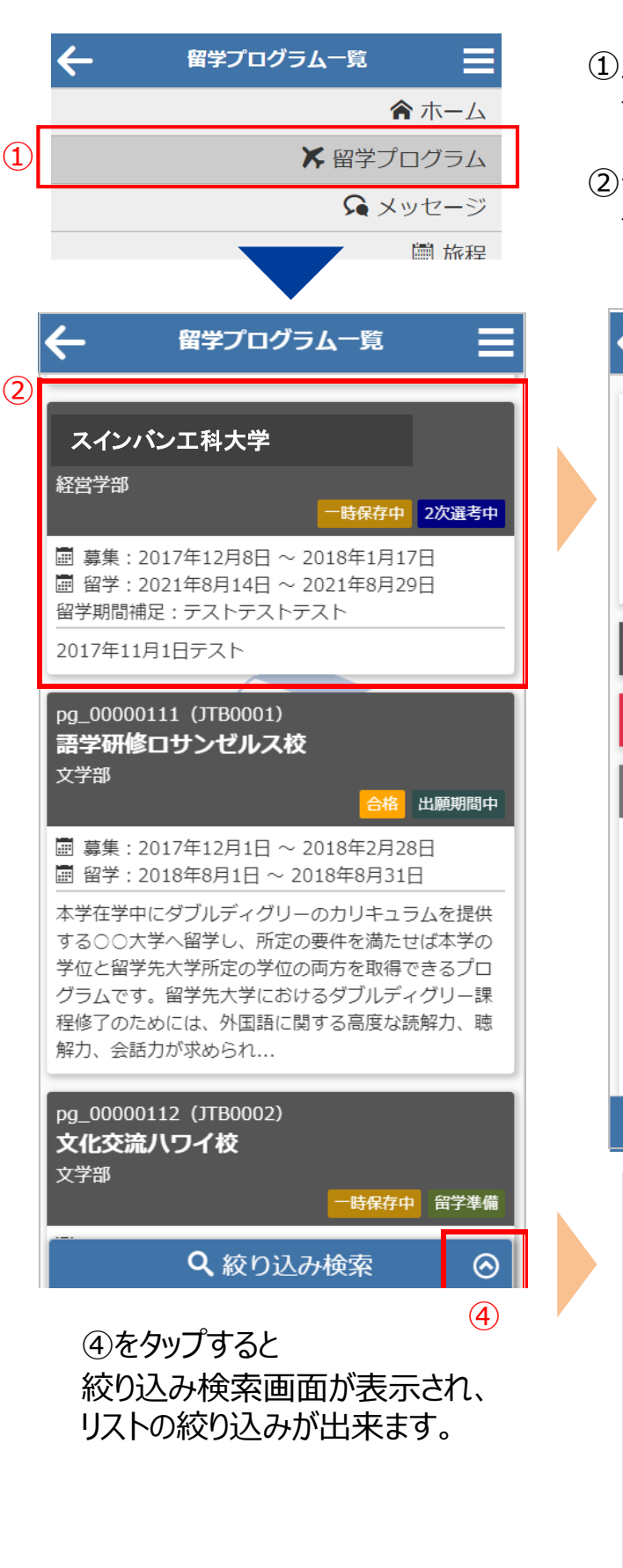

①メニューから留学プログラムをタップすると 留学プログラム一覧が表示されます。

②一覧から留学プログラムをタップすると 留学プログラム詳細が表示されます。

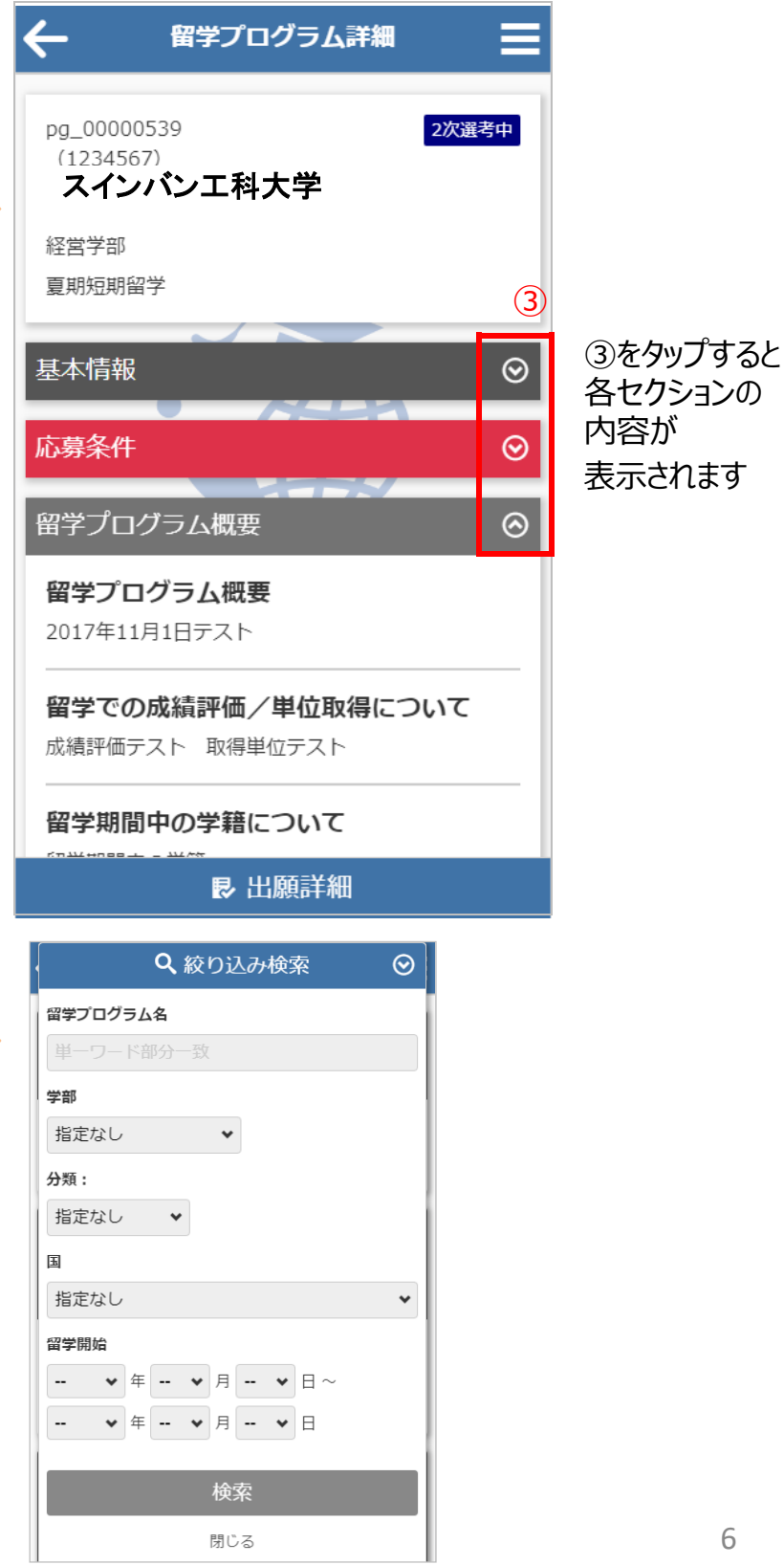

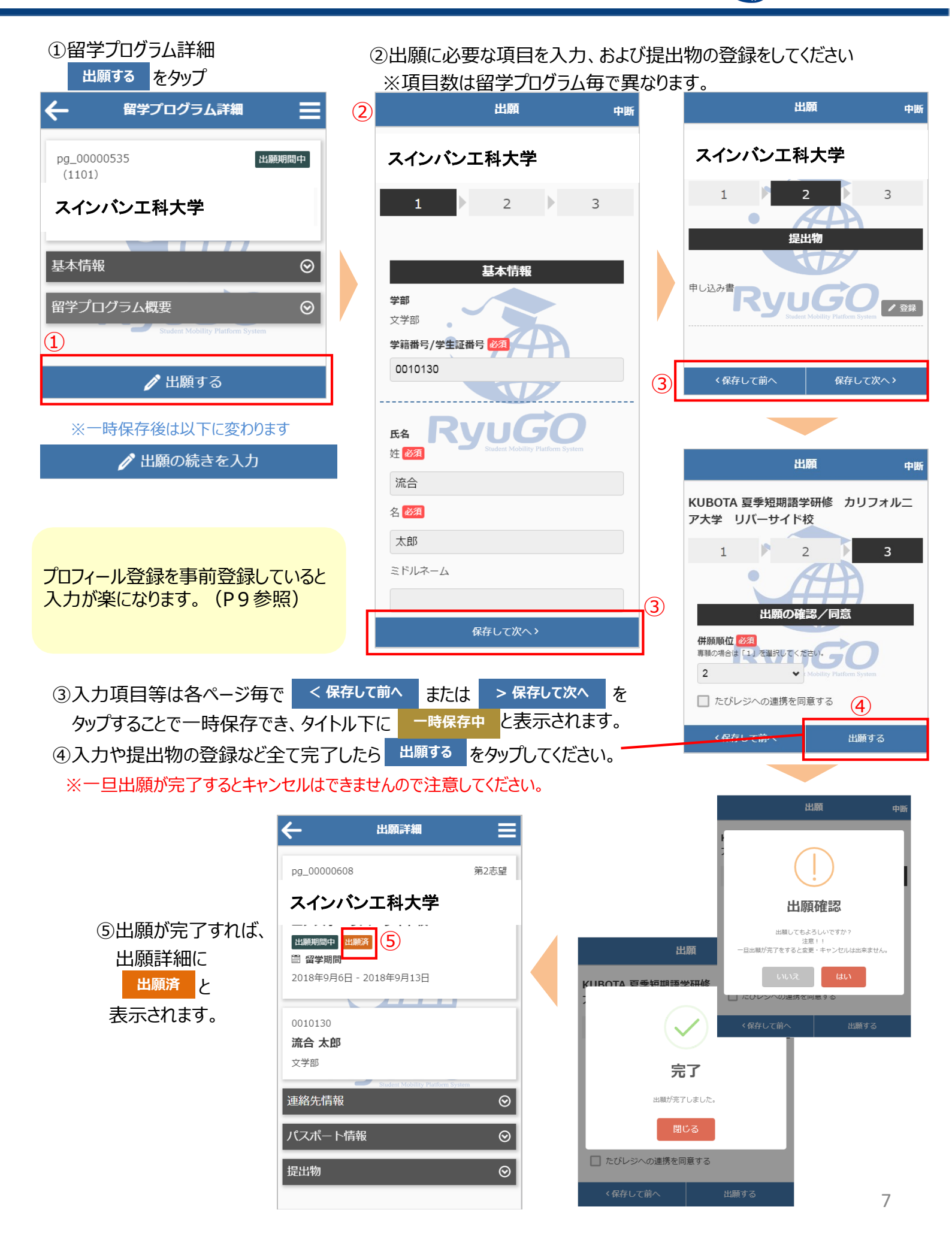

RyuGO

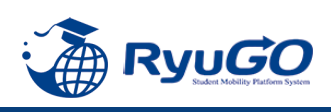

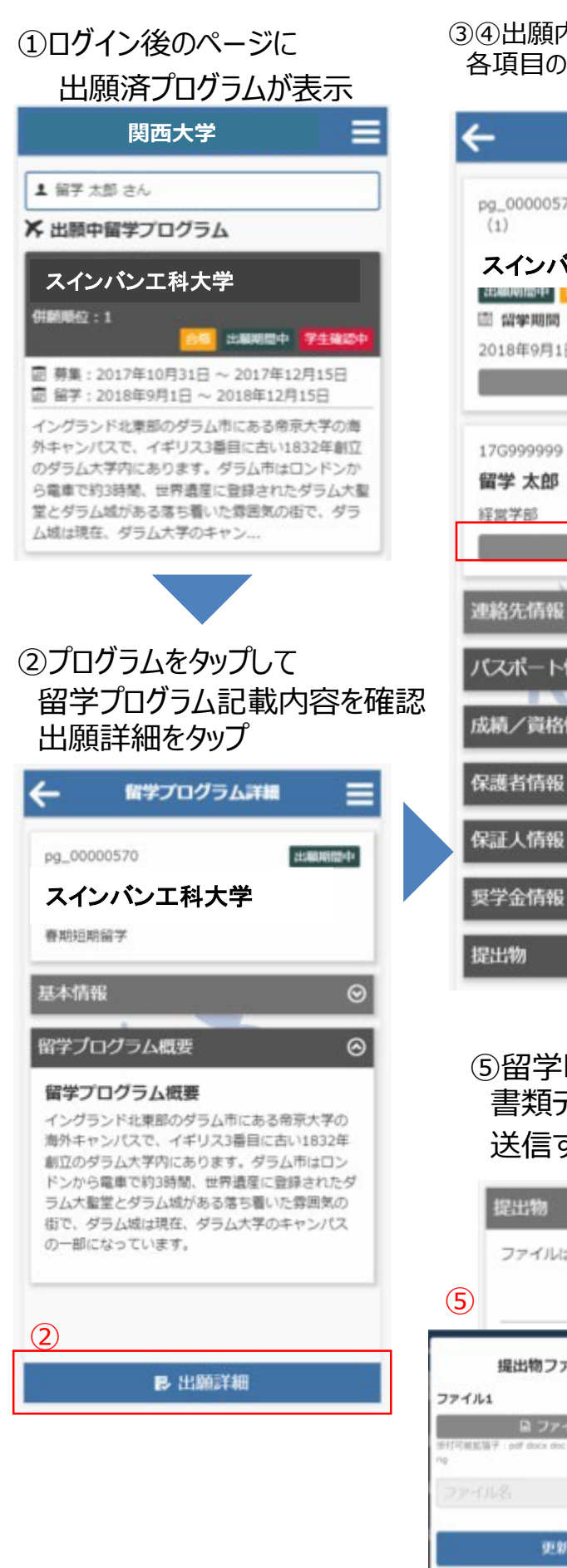

#### ③④出願内容に不備があり「差戻し」となった場合、編集ボタンから 各項目の個人情報等を確認し加筆修正して更新。

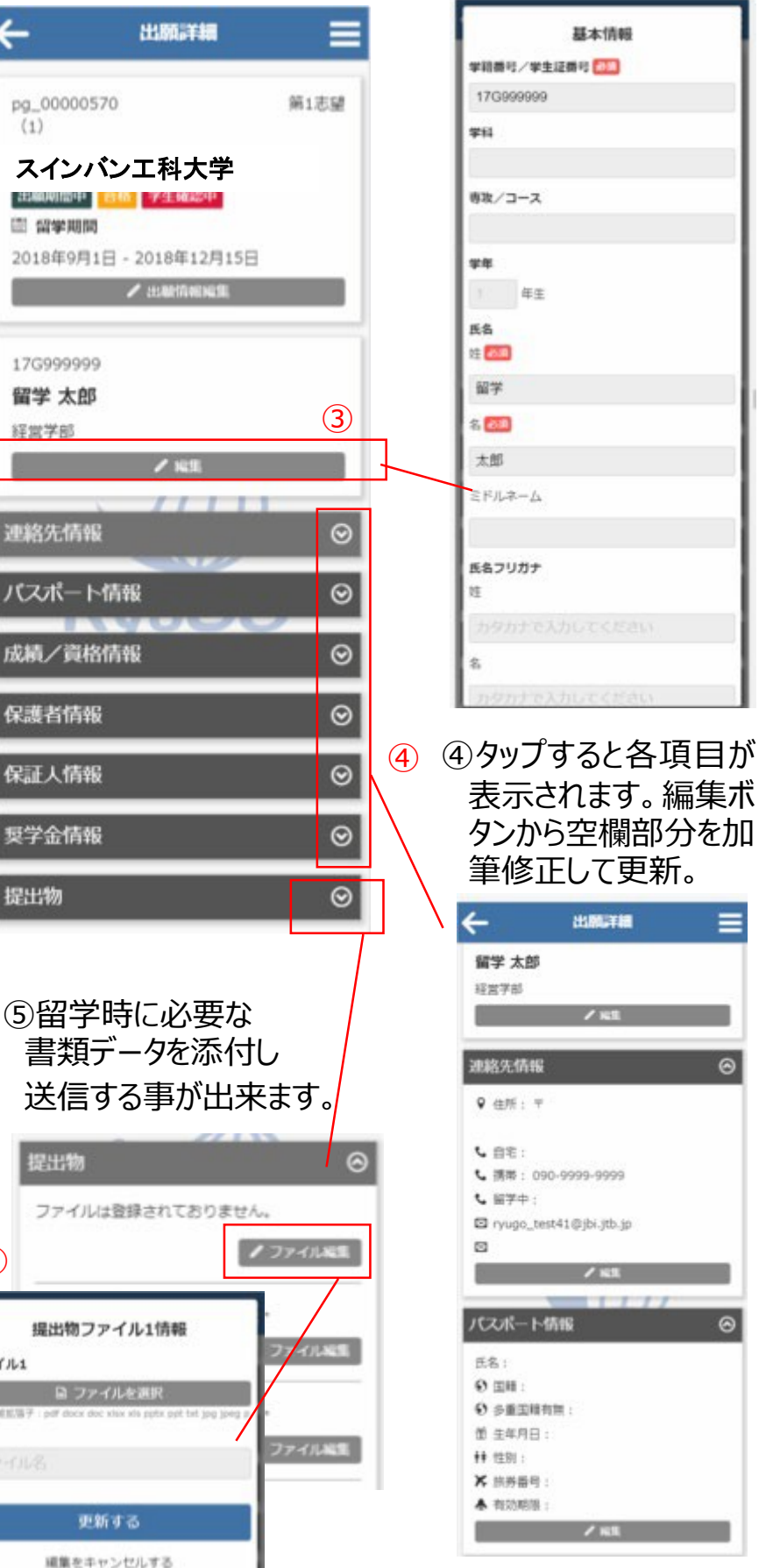

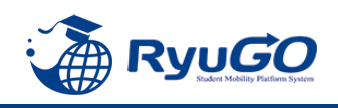

- ①メニューから、プロフィール設定を選択すると
  - プロフィールが表示されます

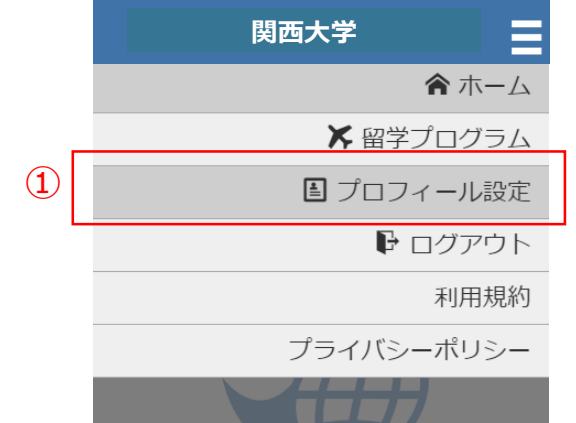

- ②プロフィールは、以下のセクションに分かれています。
  - ·基本情報
  - ·連絡先情報
  - ・パスポート情報
  - ・成績/資格情報
  - ·保護者情報
  - ·保証人情報

学籍番号は 例)22-0456などの形で入力のこと

※これらを事前に登録しておけば次回の出願の時に 入力が楽になります。

③各セクション / 編集 ボタンで編集する事が出来ます。

| 2            |         |
|--------------|---------|
| プロフィール       | ≡       |
| 80.07        |         |
| 文学部          |         |
| ✔ 編集         | (3)     |
|              |         |
| 連絡先情報        | $\odot$ |
| パスポート情報      | $\odot$ |
| 成績/資格情報      | $\odot$ |
| 保護者情報        | $\odot$ |
| 保証人情報        | $\odot$ |
|              | $\odot$ |
|              |         |
| プロフィール       |         |
|              |         |
|              |         |
| 又字部          |         |
|              |         |
| 連絡先情報        | $\odot$ |
| パスポート情報      | 0       |
|              |         |
| 氏名:<br>● 国籍: |         |
| 多重国籍有無:      |         |
| 省 生年月日:      |         |
| ♠★ 性別:       |         |
| ★ 旅券番号:      |         |
| ♣ 有効期限:      | _       |
|              |         |
| 成績/資格情報      | $\odot$ |
| 保護者情報        | $\odot$ |
|              | <br>(२) |
|              |         |

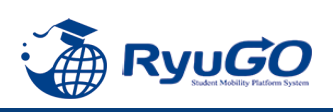

①合格通知後、各タイミングで対応が必要な事項(タスク)が配信されます。タスクはログイン後 画面に未完了タスクとしてリスト表示されます。 それぞれのタスクを完了期限までに対応してください。

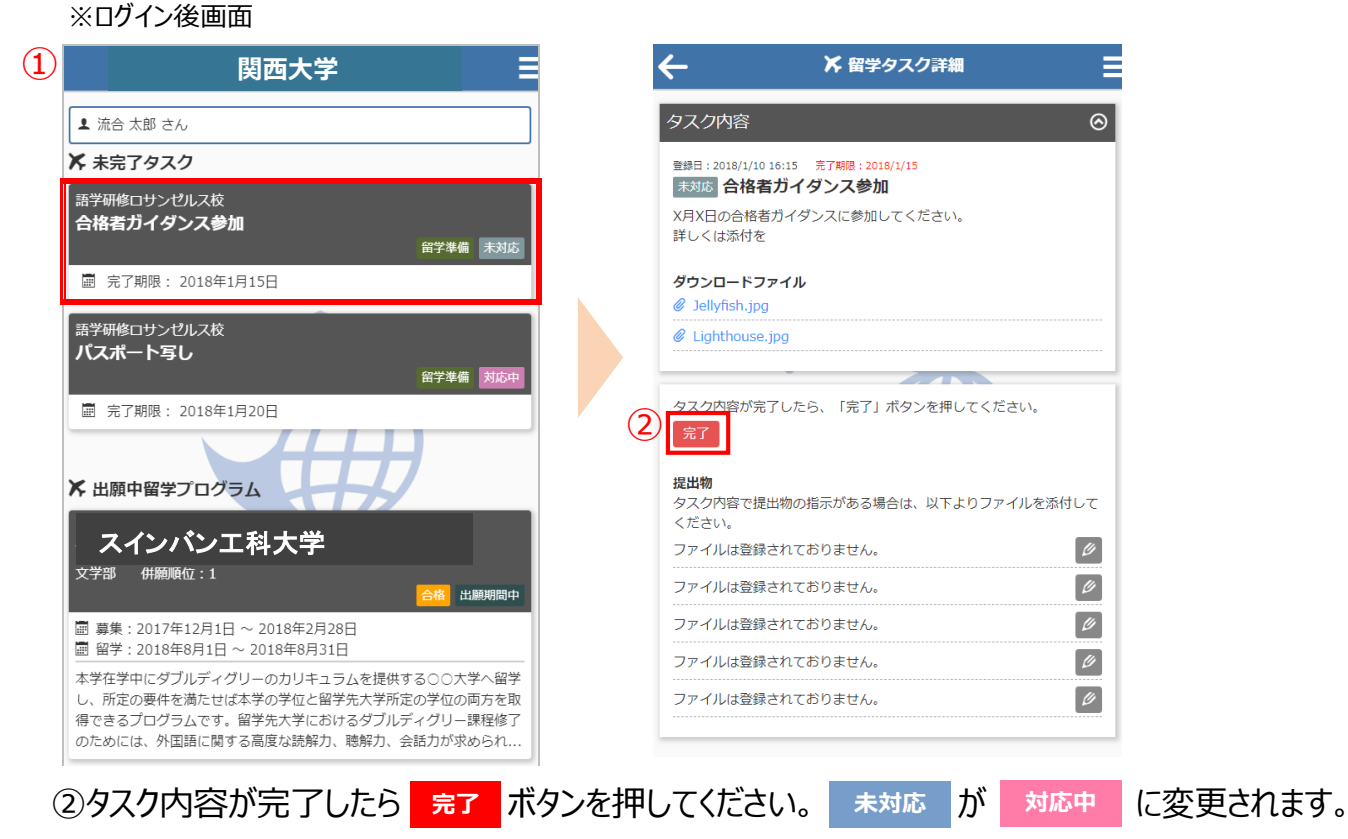

③留学タスク一覧は、留学プログラム詳細ページにも表示されます。

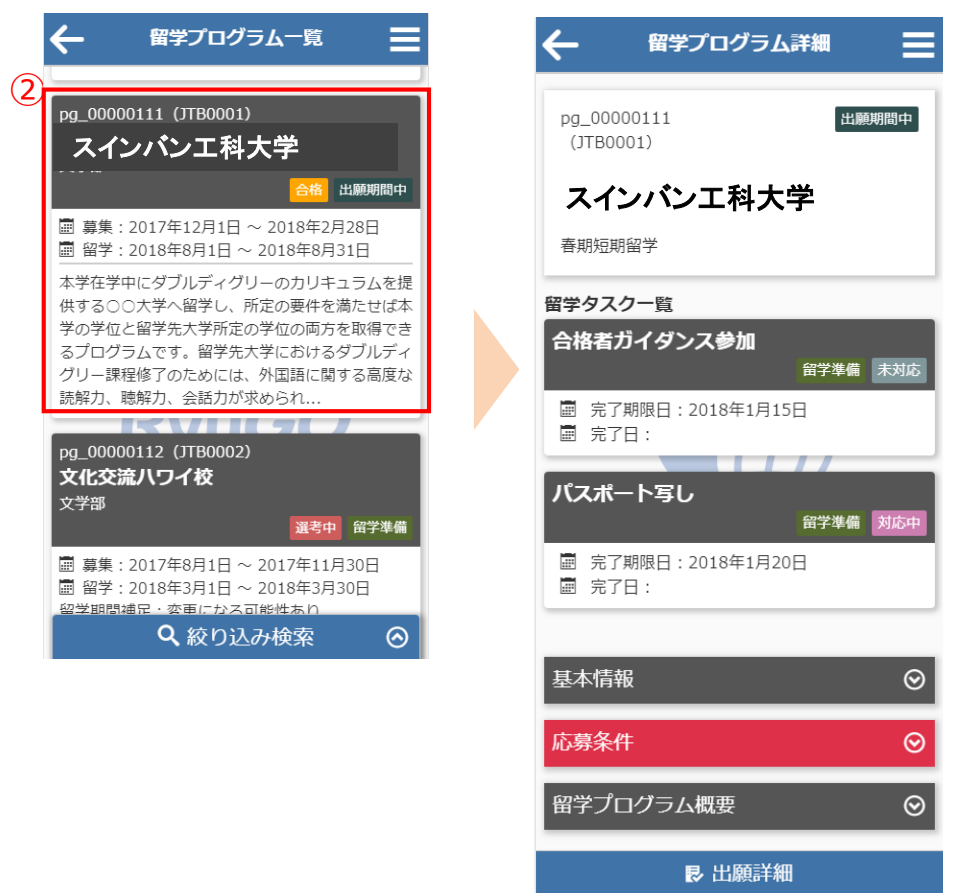

注意)タスクはプログラムにタスク数が異なります。 オンラインセミナーへの申し込みの場合はタスクがない場合もあります。

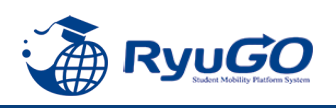

#### ※タスク管理でファイル添付を求められた場合

下記は画像データのアップロード方法となります。PCから書類をアップロードする場合は、ファイル参照場所を 別途指定してください。

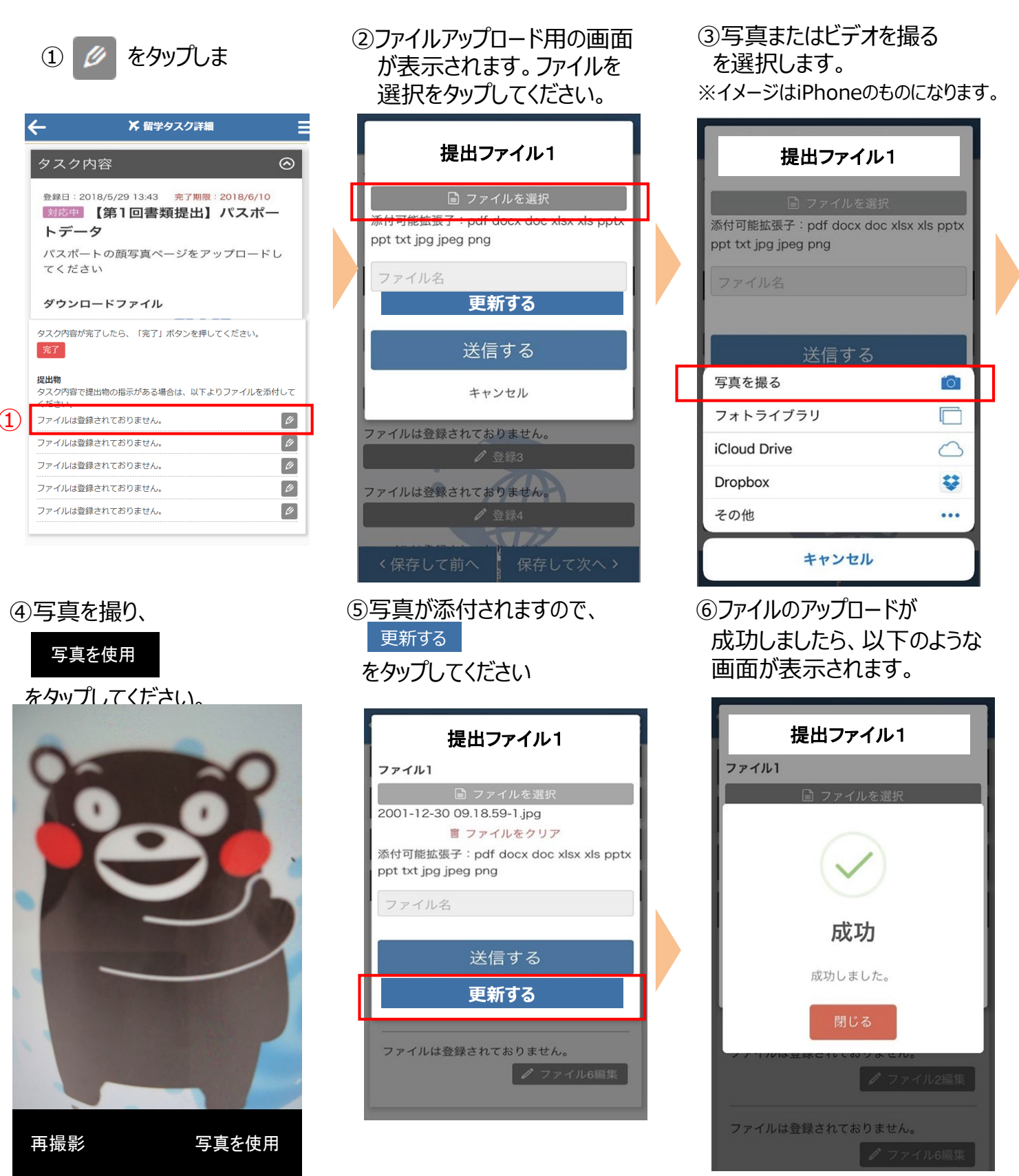

注意)提出書類はプログラムによって異なります。データではなく用紙原本の提出が必要な場合があります。

その場合は国際部オフィスに直接提出してください。 またオンラインセミナーの場合は国際部への書類提出がない場合もあります。

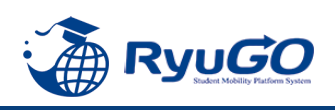

 メニューから、メッセージを タップすると一覧が表示されます。 ②タイトルをクリックすると、大学からのコメントが表示されます。③をクリックすると詳細が確認が確認できます。

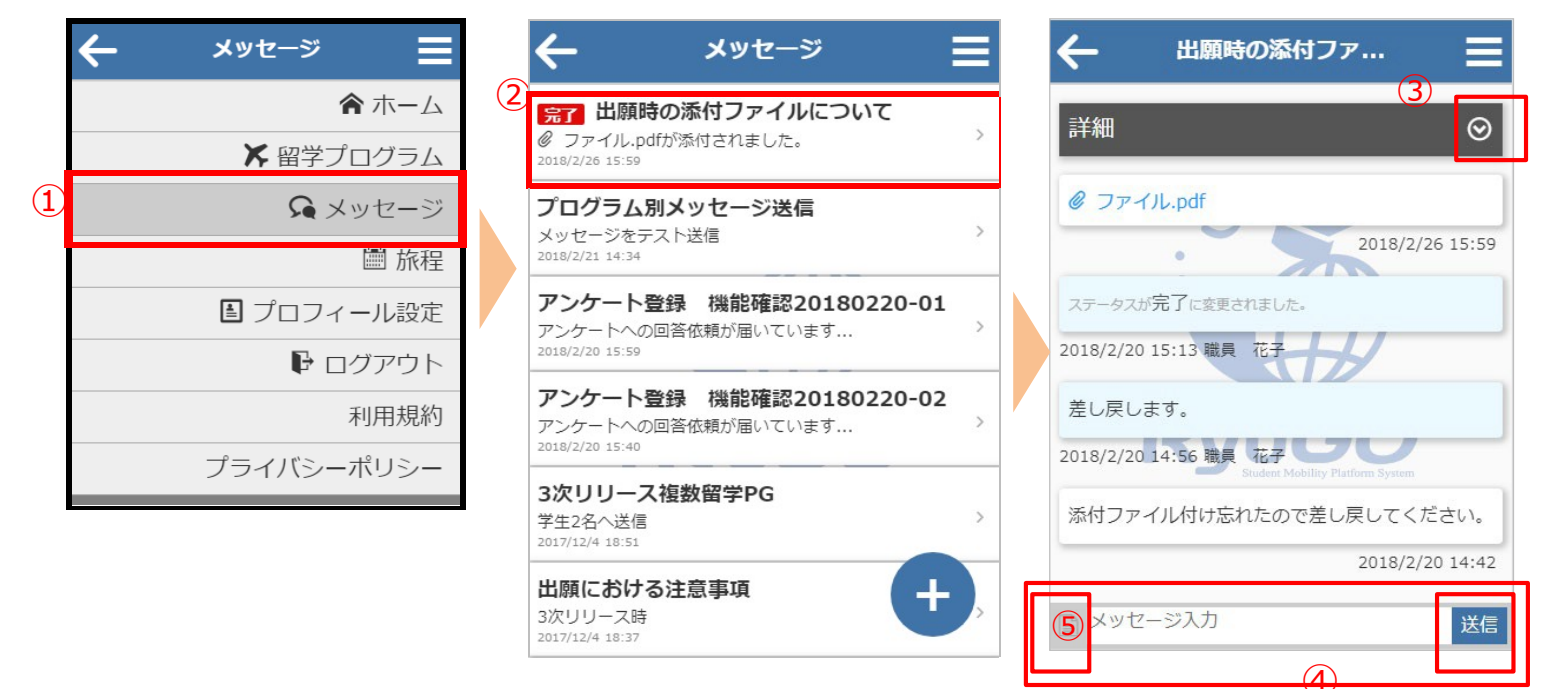

④利用者がメッセージ欄にテキスト入力やファイル添付することができます。 メッセージを入力し、送信をタップすると、大学側にメッセージを送信できます。 テキスト以外にもPDFなどのファイルも送信できます。⑤をタップすると、送信したいファイル場所を指定 出来ます。

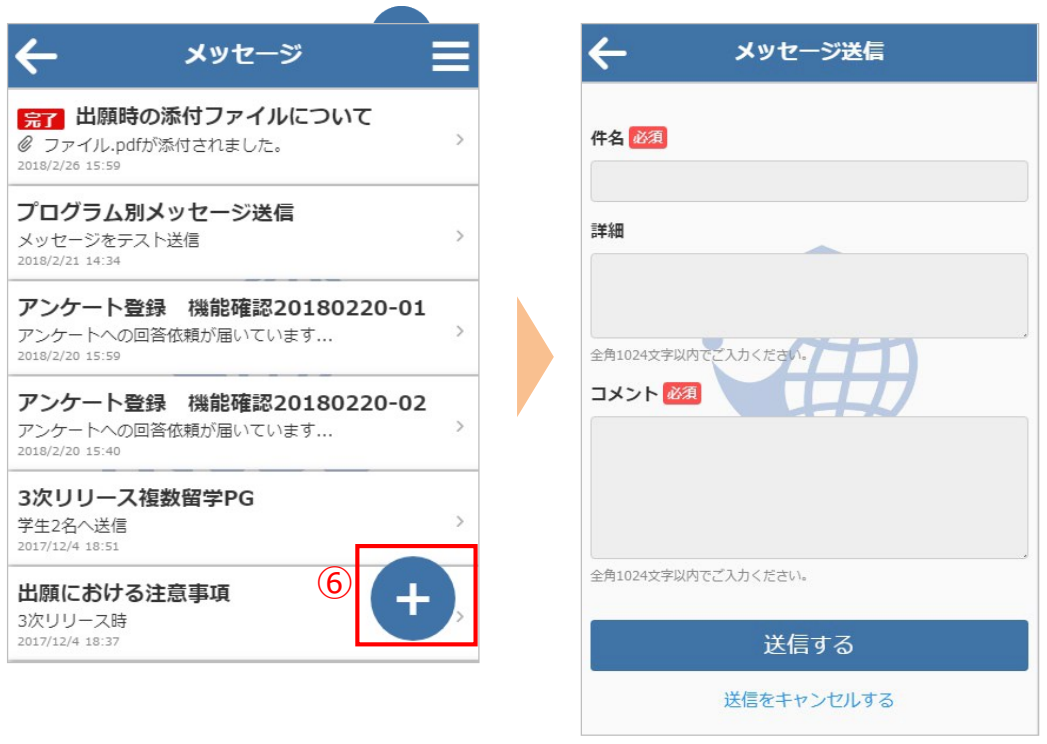

⑥画面の右下に表示されるをタップすると、新規スレッドを作成することも可能です

## 出願方法

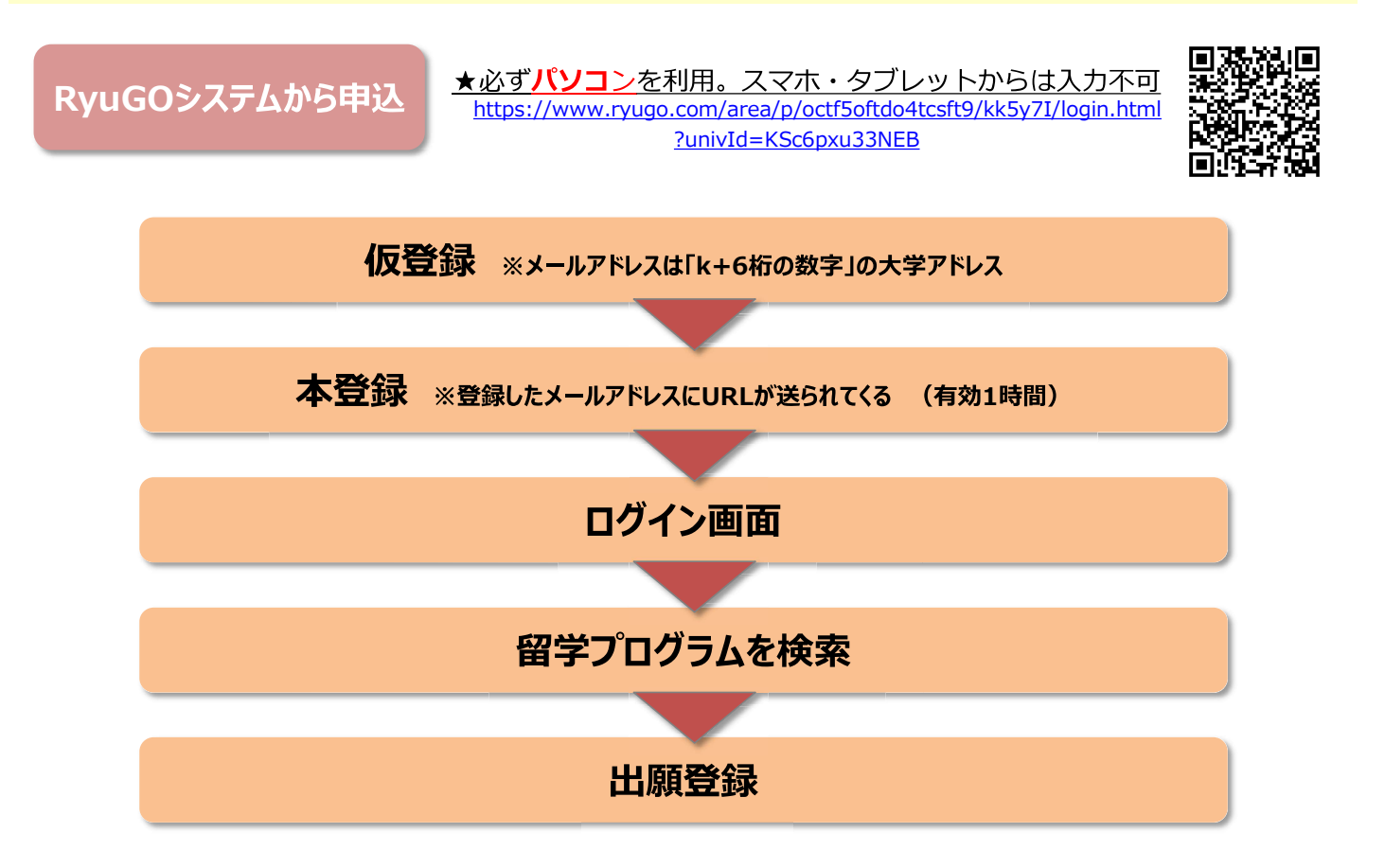

## 出願方法

💷 💴 🔑 ಿ 🖬 🖶 📀 龄 🛽

### ①留学プログラム詳細確認

#### ②提出書類をダウンロード

基本情報や募集条件などすべて確 認後、出願に必要な書類ダウン ロードし、この段階で書類を作成し 保存しておく ※学籍番号は、例) 22-0456の ように年度+4桁にて入力のこと

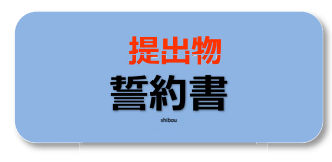

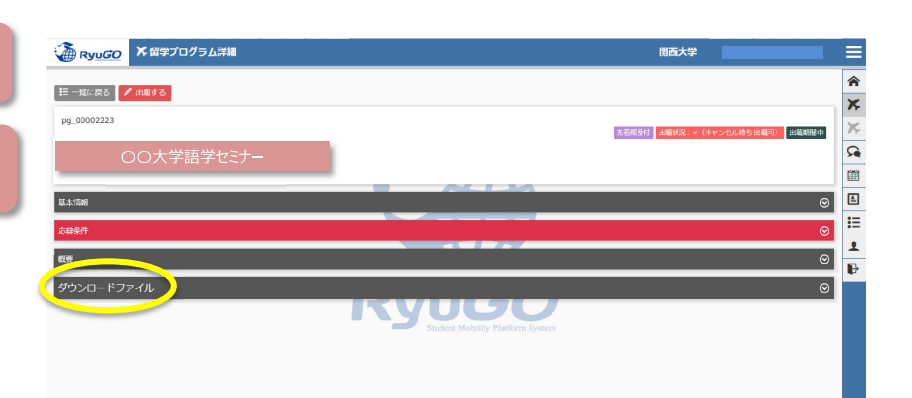

| 🔏 Ryu <i>GO</i> | ★ 留学プログラム詳細      | 则西大学 |   |     |
|-----------------|------------------|------|---|-----|
| 权臣              |                  |      | ⊚ | 1   |
| ダウンロードフ         | ₽イル              |      | 0 | X   |
| 理出物①志望動機        | 型計算で表記錄機會。docx   |      |   | 7   |
| ▲ ダウンロード        |                  |      |   | 5   |
| 現出物2.新約書 de     | ~                |      |   | 210 |
| 4 ダウンロード        |                  |      |   | Ē   |
|                 |                  |      |   | :   |
| 提出物③パスポー        | -1260cx          |      |   | 1   |
| ▲ ダウンロード        | $\triangleright$ |      |   | Ē   |

## 出願方法

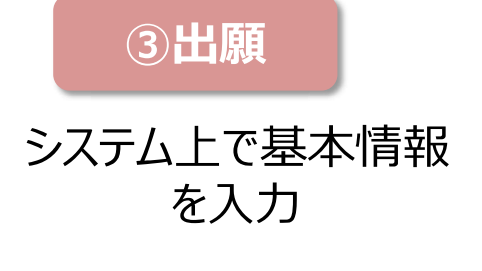

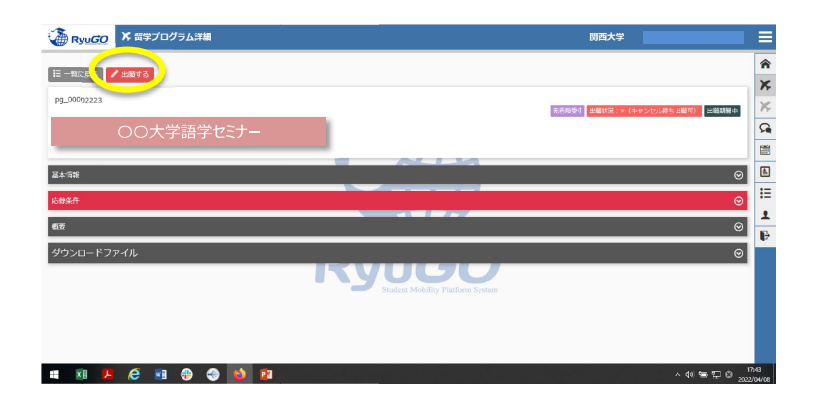

④提出物の登録

事前にダウンロードし 必要事項を入力した 書類を登録する

| Ryugo X Harde |                                                   | 期西大学 |    |
|---------------|---------------------------------------------------|------|----|
|               |                                                   |      | A  |
|               | 00大学語学セミナー                                        |      | ×  |
|               |                                                   |      | Ж, |
|               |                                                   |      | R  |
|               | 提出物                                               |      |    |
|               |                                                   |      | £  |
|               | R出现0.步至動機會                                        |      | Ξ  |
|               |                                                   |      | 1  |
|               | 総出物2些約書                                           |      | ₽  |
|               |                                                   |      |    |
|               | 愛出物3/パスポートコピー<br>Student Mobility Platform System | /    |    |
|               |                                                   |      |    |

出願方法

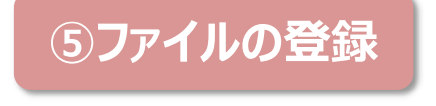

ファイルを選択し登録

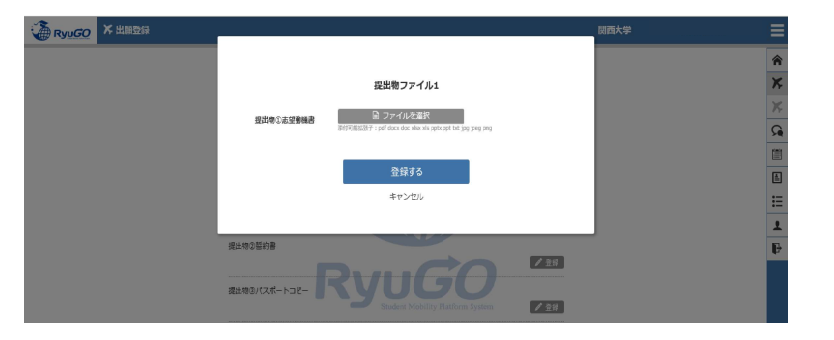

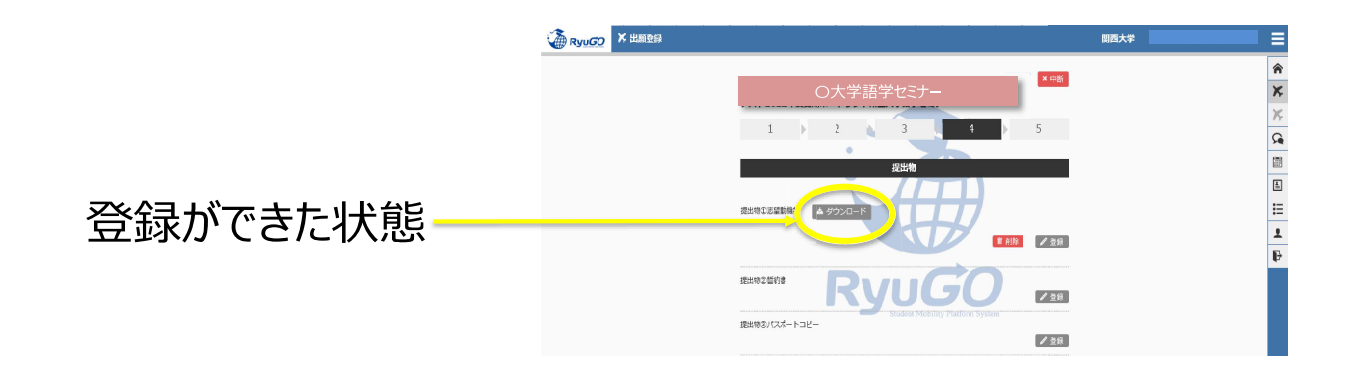

## 出願方法

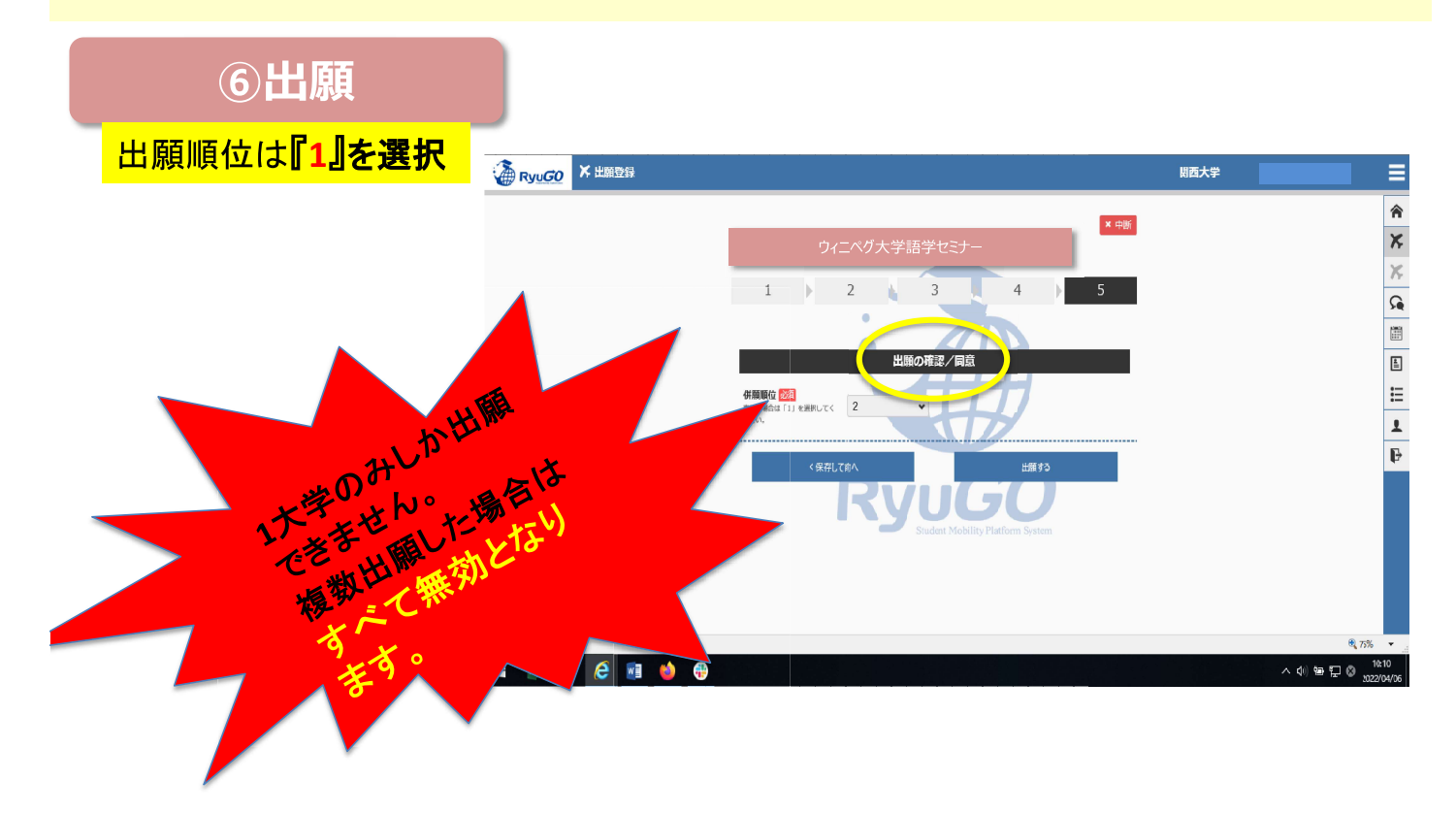